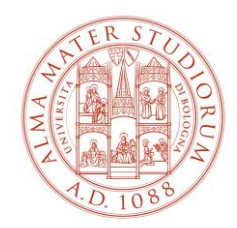

## AREA FORMAZIONE E DOTTORATO

## SETTORE FORMAZIONE CO-PROGETTATA CON AZIENDE ED ENTI ESTERNI E FORMAZIONE INSEGNANTI

# Istruzioni per scaricare la certificazione unica ex DM 616/2017:

- per gli immatricolati al Percorso Formativo che hanno acquisito i 24 CFU per riconoscimento e/o superamento delle prove d'esame;
- per coloro che hanno acquisito i 24 CFU per riconoscimento dopo aver partecipato ad una procedura di riconoscimento della totalità dei 24 CFU.
- 1. Collegarsi a <u>https://studenti.unibo.it</u>.
- 2. Autenticarsi attraverso le credenziali istituzionali @studio.unibo.it.
- 3. Accedere alla sezione "Certificati e autocertificazioni", cliccando sulla seguente icona (visibile nella homepage).

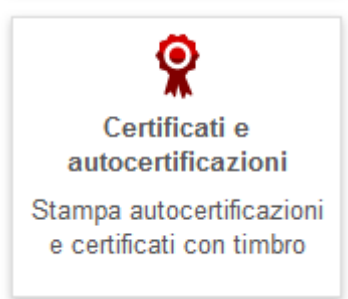

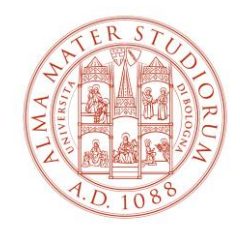

## AREA FORMAZIONE E DOTTORATO

#### SETTORE FORMAZIONE CO-PROGETTATA CON AZIENDE ED ENTI ESTERNI E FORMAZIONE INSEGNANTI

4. Selezionare la matricola relativa a corso "Percorso formativo – 24 CFU" e il tipo di certificato da stampare. In seguito cliccare su "Procedi".

| 1. Scelta tipologia 🔶 2. Sce                                                                                                    | ta dell'esenzione per il certificato 🔿 3. Riepilogo                                  |
|----------------------------------------------------------------------------------------------------|--------------------------------------------------------------------------------------|
| Scelta tipologia                                                                                                    |                                                                                      |
| Scelta carriera                                                                                                    |                                                                                      |
| Per richiedere un'autocertificaz                                                                                                    | zione o un certificato rilasciato dall'Università di Bologna seleziona la matricola. |
| Matricola                                                                                                    | - Percorso formativo - 24 cfu                                                        |
| Scelta tipologia                                                                                                    |                                                                                      |
| Scegli la tipologia tra quelle di                                                                                                    | sponibili per la matricola che hai selezionato:                                      |
| Oconseguimento 24cf     Oconseguimento 24cf     Oconseguimento 24cf | iu<br>fiscali                                                                        |
|                                                                                                    | Procedi                                                                              |

5. Scegliere tra certificato e autocertificazione secondo le proprie esigenze e cliccare su "Procedi".

| <ul> <li>Autocertit</li> </ul>           | ficazione                                                                                                    |
|------------------------------------------|----------------------------------------------------------------------------------------------------|
| Ai sensi del<br>e firmata, in            | DPR 445/2000, puoi sostituire il certificato con un'autocertificazione in carta semplice (quindi esente da marca da bollo) da te reda<br>quanto dichiarante.                                                                                                    |
| La pubblica<br>di accettare<br>contenuto | amministrazione e le aziende di servizi di pubblica utilità, comprese le imprese private di gestione di servizi pubblici, hanno l'obblig<br>l'autocertificazione, riservandosi la possibilità di controllo e verifica nel caso in cui sussistano ragionevoli dubbi sulla veridicità del s |
| Non puoi pr<br>svolgimento               | esentare invece l'autocertificazione a soggetti privati che non producono o gestiscono servizi pubblici, o all'autorità giudiziaria nello<br>I di funzioni giurisdizionali.                                                                                                    |
| In tal caso s                            | sei tenuto a presentare una Certificazione rilasciata e firmata ufficialmente dall'Ateneo.                                                                                                    |
| Certificato                              |                                                                                                    |

Indietro Procedi